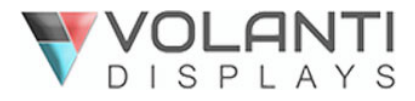

32"Linux touch driver update procedure

## 32" Linux touch driver update Procedure

## Following procedure requires using Window 10 OS. Connect touch driver board USB cable into Window 10 PC and follow following steps:

1. Unzip AutoTool\_V1.3.1\_IRT\_08\_32.00\_V2.1.1\_20180918\_SingleTouch.zip

| Name                                  | Date modified      | Туре               | Size     |
|---------------------------------------|--------------------|--------------------|----------|
| Configs                               | 11/5/2020 8:39 AM  | File folder        |          |
| 📙 Log                                 | 11/5/2020 8:41 AM  | File folder        |          |
| Reference                             | 5/24/2018 12:17 PM | File folder        |          |
| FW_Update_SWBL_01_V1.4.6A_V1.1.0.0    | 11/5/2020 8:39 AM  | SIW File           | 31 KB    |
| HidIntface.dll                        | 11/5/2020 8:39 AM  | Application extens | 23 KB    |
| IRT_08_32.00_V2.1.1_B2.6.3.0.1_201809 | 11/5/2020 8:39 AM  | SIW File           | 55 KB    |
| imfc100.dll                           | 11/5/2020 8:39 AM  | Application extens | 4,241 KB |
| svcp100.dll                           | 11/5/2020 8:39 AM  | Application extens | 412 KB   |
| swor100.dll                           | 11/5/2020 8:39 AM  | Application extens | 753 KB   |
| 🔡 SiWAutoTool.exe                     | 11/5/2020 8:39 AM  | Application        | 656 KB   |

- 2. Open 32 Firmware update folder
- 3. Double click on SiWAutoTool Application

| SiWAutoTool, v1.3.1                            |            |                         |       |  |  |  |
|------------------------------------------------|------------|-------------------------|-------|--|--|--|
| Barcode                                        |            | Operation Settings      | Power |  |  |  |
| Device Info                                    |            |                         |       |  |  |  |
| Width 78                                       | FW         | IRT08_32.00_1.8.0_2.1.1 |       |  |  |  |
| Height 44                                      | BL Version | SWBL_01_v1.4.6          | TEST  |  |  |  |
| FW Update IRT_08_32.00_V2.1.1_B2.6.3.0.1_20180 |            |                         |       |  |  |  |
| Test Ready                                     |            |                         |       |  |  |  |

- 4. If the touchscreen is not connected plug in the USB, the box above test will turn **green** and the screen will display **Test Ready**
- 5. Click **Test** and wait for the firmware upgrade procedure and test procedure to finish
- 6. If successful the screen will display a green OK, if unsuccessful the test will display a red NG
- Touch is now ready for use Note: Unplug USB cable from Window and plug into Linux PC